# Checking achievements

- 1. Connect to your account.
- 2. Click on "my account" top right.

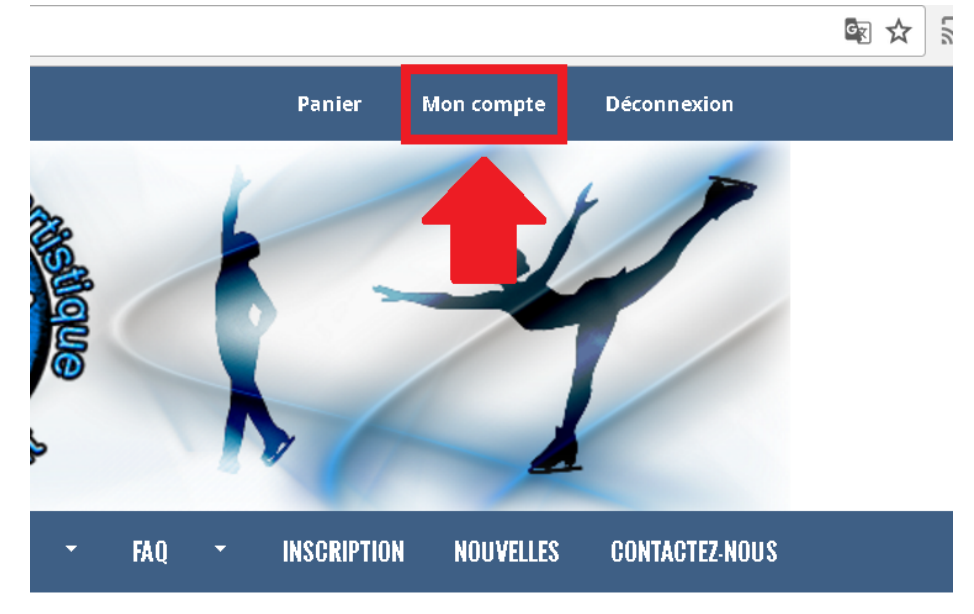

## )17

PA Saint-Laurent

3. Click on "skaters".

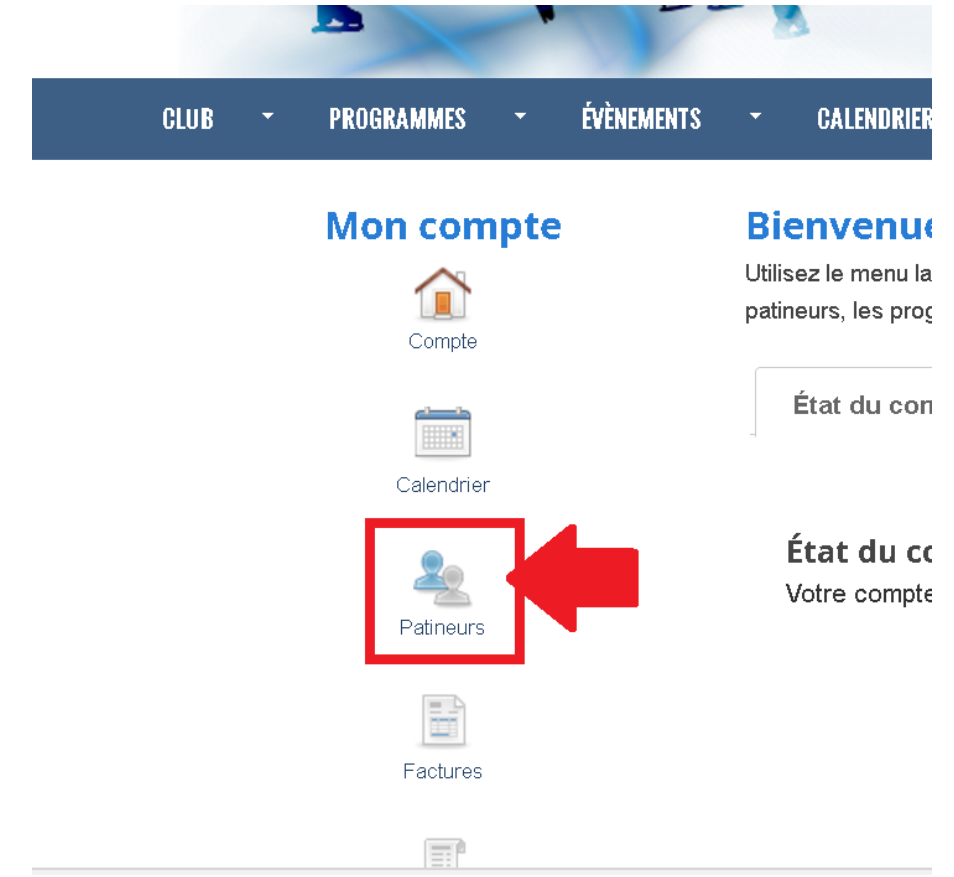

4. Click on the name of the skater whose achievements you wish to check.

|                                 | Expiration CL (MM-AAAA):                          | Carte d'assurance santé    | Expiration CAS (MM- | Allergies / conditions      |
|---------------------------------|---------------------------------------------------|----------------------------|---------------------|-----------------------------|
|                                 | 10-2017                                           | (CAS):                     | AAAA):              | médicals:                   |
| Factures                        |                                                   | 999988887777               | 05-2018             | None                        |
| Reçus d'impôts                  | Sarah Dorian (Femme)<br>Date de Haissance : 02710 |                            |                     |                             |
|                                 | Patineur depuis :                                 | Coach (seulement pour les  | Numéro de Patinage  | # de la Carte Loisirs (CL): |
|                                 | 03 / 11 / 2016                                    | patineurs inscrit dans les | Canada:             | 99998888777744              |
|                                 |                                                   | cours privé (STARSkate) :  | Non réglé           |                             |
| Listes de messages              |                                                   | Marc Rondeau               |                     |                             |
|                                 | Expiration CL (MM-AAAA):                          | Carte d'assurance santé    | Expiration CAS (MM- | Allergies / conditions      |
|                                 | 12-1234                                           | (CAS):                     | AAAA):              | médicals:                   |
|                                 |                                                   | 1111444477777              | 12-5478             | None                        |
| Programmes avec liste d'attente | Jasper Dorian (Homme)                             |                            |                     |                             |

5. In the left menu, click on "achievements".

# Sarah Dorian

# **Profil du patineur**

| Prénom                                         | Sarah              |  |
|------------------------------------------------|--------------------|--|
| Nom de famille                                 | Dorian             |  |
| Sexe                                           | Femme              |  |
| Date de naissance                              | 2010-02-10         |  |
| Contacts<br>(parents/tuteurs)<br>de la famille | Julie Dorian - Non |  |
| Patineur depuis                                | 2016-03-11         |  |
| Numéro de<br>Patinage Canada                   |                    |  |
| # de la Carte<br>Loisirs (CL)                  | 99998888777744     |  |
| Expiration CL (MM-<br>AAAA)                    | 12-1234            |  |
| Carte d'assurance<br>santé (CAS)               | 1111444477777      |  |
| Expiration CAS<br>(MM-AAAA)                    | 12-5478            |  |
| Allergies /                                    | None               |  |

6. You will see, to the right, a list of all the CanSkate stages, from level 0 to level 6. Here, when your child completes the level, you will see the date of completion. In this example, Sarah Dorian completed CanSkate stage 0 on September 10<sup>th</sup> and achieved her CanSkate level 1 on September 24<sup>th</sup>. Her CanSkate level 2 is marked as "in progress". This means that Sarah is currently working on obtaining her level 2.

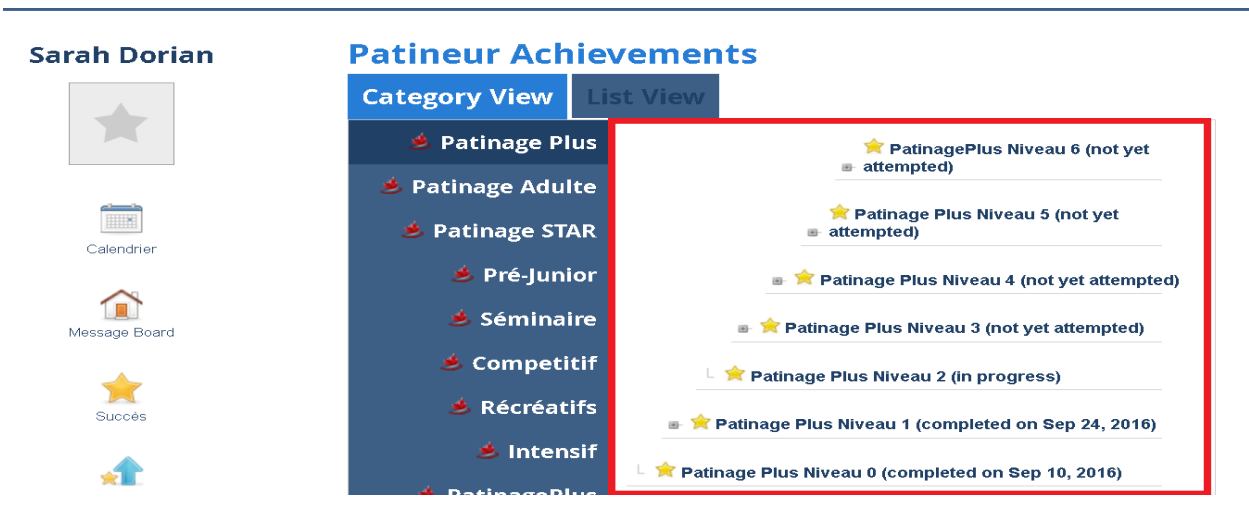

7. If you wish to see the individual ribbons awarded, click on "list view" on the top.

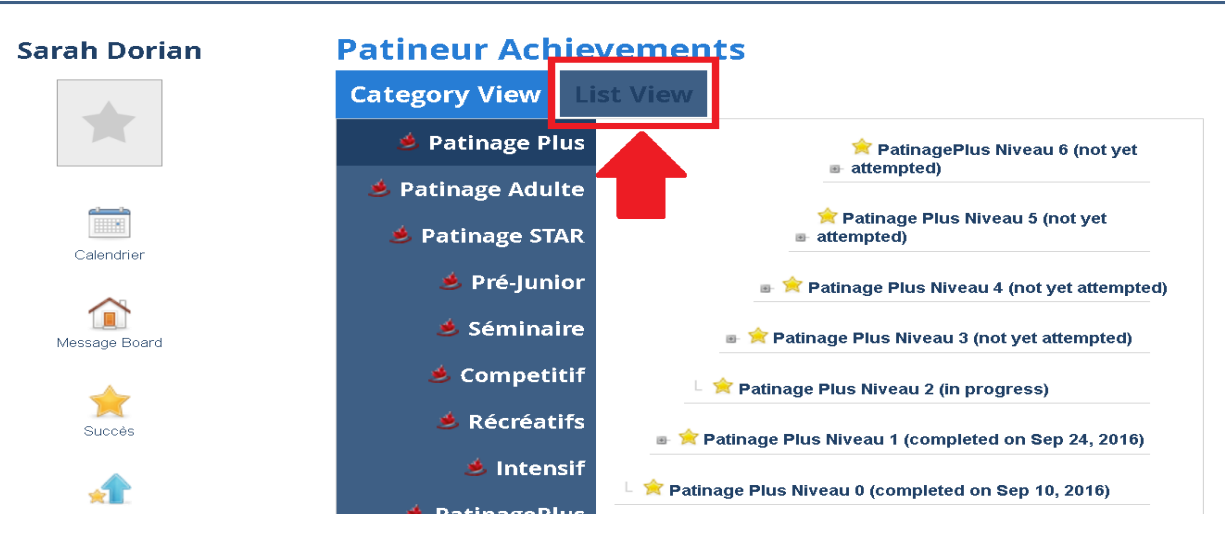

8. Here you will see a list of all individual ribbons and the date they were achieved.

### Sarah Dorian

### Patineur Achievements

| Category View                                   | List View     |                                                        |
|-------------------------------------------------|---------------|--------------------------------------------------------|
| Patinage plus étape '<br>Achieved: Sep 24, 2016 | l - Équilibre | Niveau de catégorie :<br>Patinage Plus Niveau 1        |
| Patinage plus étape '<br>Achieved: Sep 24, 2016 | I - Agilité   | Niveau de catégorie :<br>Patinage Plus Niveau 1        |
| Patinage plus étape *<br>Achieved: Sep 17, 2016 | l - Maîtrise  | <b>Niveau de catégorie :</b><br>Patinage Plus Niveau 1 |

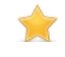

Message Board